## Anleitung: Download Microsoft Office 365 Desktopvariente

## 1. https://o365.oh.gov.hu/ öffnen

2. "Ich bin Student / Student und möchte mich in meinem Namen anmelden" anklicken

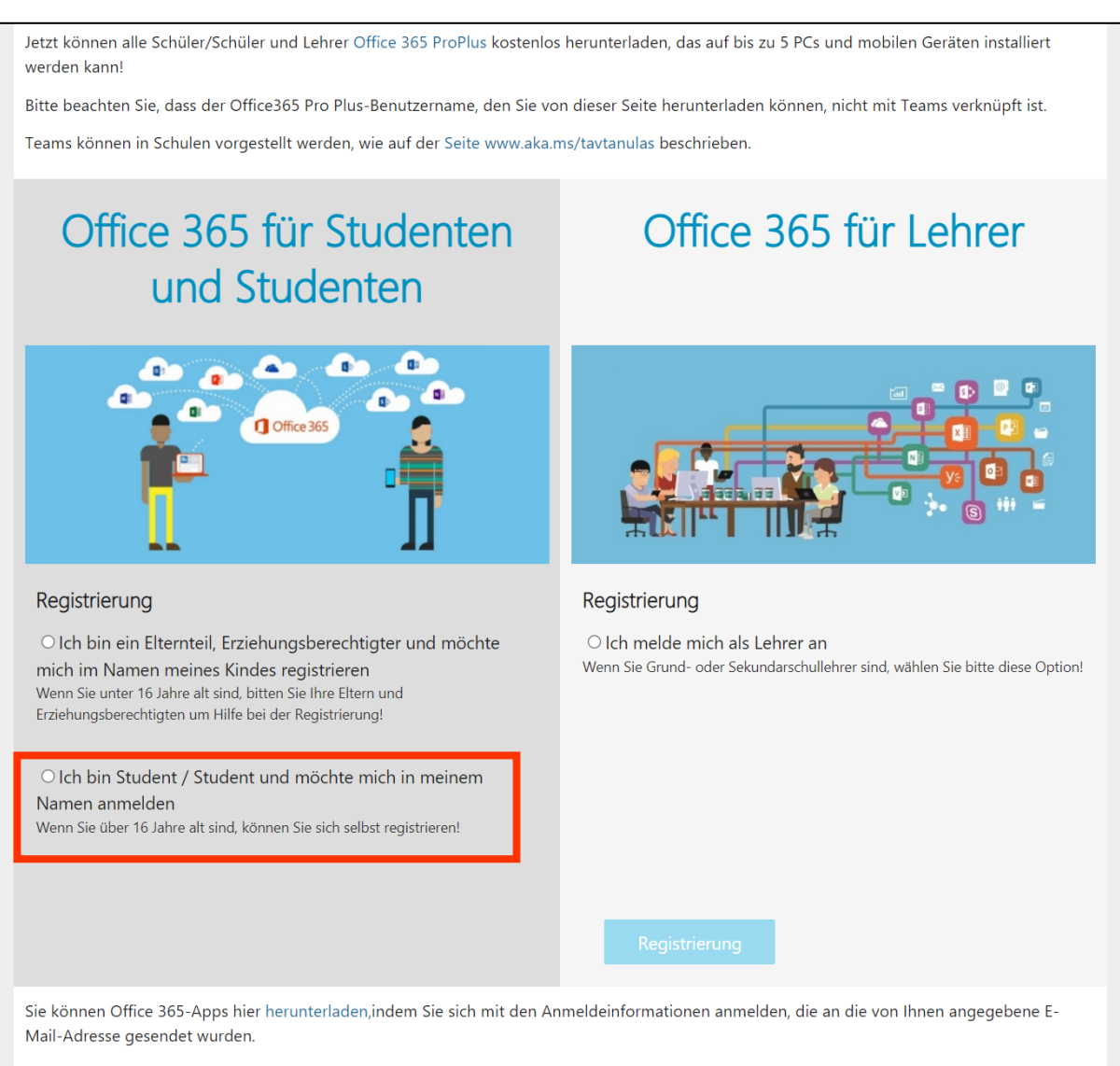

\*Alle Schüler und Lehrer von Grund- und Sekundarschulen in Ungarn, staatlich anerkannten, staatlich, kirchlichen oder stiftungsvermittelten Schulen sowie Studenten von Hochschulen, die am Clean Software-Programm teilnehmen, sind berechtigt, Office 365 ProPlus kostenlos zu nutzen.

- "Bildungs-ID" eingeben (die 11-stellige Identifikationsnummer, die mit einer 7 als erster Zahl beginnt, befindet sich ebenfalls auf dem Studierendenausweis)
- 4. Geburtsdatum (JJJJ.MM.TT) eingeben
- 5. E-Mail-Adresse eingeben (einfach deine private)
- 6. "Ich habe die Datenschutzerklärung gelesen und akzeptiere" anklicken
- 7. "Registrierung" anklicken
- 8. Private E-Mail nach Bestätigungsmail checken
- 9. Folgt dem Link in der E-Mail und erstellt euren Microsoft Office Account
- 10. [Benutzername]@sulid.hu
- 11. Meldet euch mit dem neuen "max.mustermann@sulid.hu" Account bei <u>https://www.office.com/login</u> an
- 12. Dort könnt ihr jetzt das ganze Office Paket runterladen und jederzeit Nutzen. Klickt dazu "Office Installieren" an und folgt der Installation

| 70420705211                                                                                                    |
|----------------------------------------------------------------------------------------------------|
| Die 11-stellige Identifikationsnummer, die mit einer festen 7-stelligen Zahl<br>beginnt, befindet sich ebenfalls auf dem Studierendenausweis.                                                                                                    |
| Geburtsdatum (yyyy.hh.nn)*                                                                                                    |
| 1999.04.28 4                                                                                                    |
| Das Geburtsdatum.hh.nn. Form.                                                                                                    |
| E-Mail-Adresse*                                                                                                    |
| max-mustermann@gmail.de 5                                                                                                    |
| Wir werden in Kürze eine E-Mail an diese Adresse senden, um Ihre<br>Registrierung zu bestätigen.                                                                                                    |
| 6                                                                                                    |
| ☑Ich habe die Datenschutzerklärung gelesen und akzeptiere<br>Durch Anklicken des Buttons "Registrieren" erkenne ich die<br>Datenschutzerklärung der Bildungsbehörde an und akzeptiere diese<br>ausdrücklich, zumal die Rechtsgrundlage für die Datenverarbeitung die<br>freiwillige Einwilligung der betroffenen Person ist. Im Falle von Minderjährigen<br>unter 16 Jahren sind die Zustimmung und Registrierung selbst durch den<br>gesetzlichen Vertreter des Minderjährigen (Elternteil oder<br>Erziehungsberechtigter) auf der Website erforderlich. Bei der Registrierung<br>beantragen und stimmen die betroffenen Personen auch zu, dass das Recht zur<br>Nutzung des Pakets vom Datenverantwortlichen aus einem öffentlichen<br>Register überprüft werden soll. Wenn Sie sich erfolgreich registrieren, wird<br>nach Bestätigung der Gültigkeit Ihrer Lehrer., Schüler- oder Schülerbeziehung<br>ein Konto für den Lehrer, schüler und sein Anfangskennwort erstellt, mit dem<br>Sie Microsoft Office 365 herunterladen können. Mir ist auch bekannt, dass ich<br>jederzeit unter den Kontaktdaten der Bildungsbehörde Auskunft über die<br>Verarbeitung meiner personenbezogenen Daten oder der meiner vertretenen<br>Person verlangen, die Löschung und Berichtigung meiner Daten verlangen<br>oder der Verarbeitung meiner personenbezogenen Daten widersprechen kann.<br>Die detaillierte Datenschutzerklärung finden Sie hier. |

Bildungs-ID\*

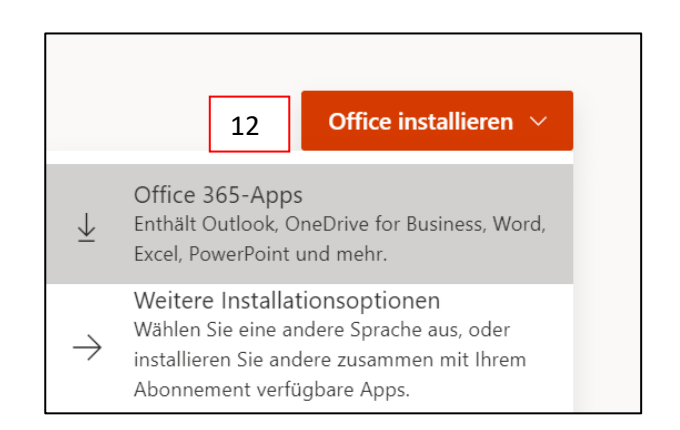

Ein Dank geht an unseren Kommilitonen, Raphael Feuerstein, der diese Lösung gefunden hat.